## BP2H001AM1

## User Manual

## Contents

| Contents 2                            |
|---------------------------------------|
| About Android 4                       |
| Applications 4                        |
| Getting started 5                     |
| Touch screen & keys6                  |
| Touch tips6                           |
| Zooming tips7                         |
| Rotate the screen7                    |
| Key tips7                             |
| Home screen9                          |
| Quick start: Home screen              |
| Application menu 10                   |
| Application menu 10                   |
| Phone status bar and notifications 10 |
| Checking notifications and ongoing    |
| activates11                           |
| Dial pad11                            |
| Make a call11                         |
| Options available during a call 12    |
| Text entry 12                         |
| On-screen keyboard12                  |
| Communication 12                      |
| Messaging 12                          |
| Contacts16                            |
| Phone                                 |

| Email                                | . 19 |
|--------------------------------------|------|
| Multimedia                           | . 21 |
| Camera                               | . 21 |
| FM radio                             | . 23 |
| Gallery                              | . 23 |
| Chrome                               | . 24 |
| Connect to Networks and Devices      | . 25 |
| Determine the Network You Are U      | sing |
|                                      | . 25 |
| Edit or Create New Access Points.    | . 25 |
| Wi-Fi Networks                       | . 26 |
| Bluetooth                            | . 27 |
| Connect to a computer via USB        | . 28 |
| Working with Secure Certificates.    | . 29 |
| Install Secure Certificate from SD o | ard  |
|                                      | . 29 |
| Settings                             | . 30 |
| Notices                              | . 33 |
|                                      |      |

## About Android

An Android phone can perform many of the same functions as a computer. But you can also adjust it to better suit your needs, to receive the information you want, and have fun at the same time. You can add and delete applications, or enhance them to improve functionality. At Android Market you can download a range of applications and games from a constantly growing collection. You can also integrate applications on your Android phone with your personal data and online accounts. For example, you can back up your track of your appointments, and engage in as much social networking as you like.

## Applications

An application is a phone program that helps you perform a task. For example, there are applications to make calls, take photos and download more applications.

Note: The colors and specifications shown/mentioned in the user manual may differ from the actual product. Images shown are for representation purpose only.

The content of the manual is correct when it is released, but we reserve the right to modify the technical specification without additional notification.

Some content in the manual may be different from the mobile phone, as the accessory software, SIM card or service varies by providers.

## Getting started

## Assemble & charge

Make sure that the clipped corner of the SIM card is facing the correct direction and the metallic contacts are facing the correct direction. Slide the SIM card into the card slot until it stops.

#### Charge up

To charge the battery, plug in the charger connector at your phone (USB interface) and then plug the other end into an AC power socket.

The battery symbol indicates the charging status. While charging, the charge indicators will scroll. When all the scroll bars are steady, the battery is fully charged. Disconnect the charger from the phone. Disconnect the charger from the AC power socket.

Note: If the battery is powerless, the battery

icon will reappear after a few minutes of charging.

## Touch screen & keys

Touch tips Here are some tips on how to navigate around your phone.

#### Touch

To choose an icon or option, touch it.

#### Touch & hold

Open special functions or additional options.

#### Drag

To scroll through a list or move slowly, drag across the touch screen. Try it: on the Home screen or in application menu, touch **Contacts** icon to enter contacts list, you can drag contacts list up or down to scroll list.

#### Slide

To slide by moving your finger up or down on the touch screen quickly. Scroll through a list or move quickly, slide across the touch screen (drag quickly and release).

#### Double-touch

Touch quickly twice to zoom in/out. For example, double-touch a picture in Gallery to zoom in/out.

#### Zooming tips

When looking at maps, webpages or photos, place two fingers on the touch screen at once and pinch them together to zoom out or spread them apart to zoom in.

Note: Use the zoom function when you view photos, maps or when you browsing the web.

#### Rotate the screen

On some screens, the orientation of the screen rotates with the phone as you turn it from upright to its slide and back again. You can turn this feature on and off.

### Key tips

#### Power/Lock key

- When powering off status, press and hold to turn on the phone;
- When powering on status, press and hold to enter phone options

(Power off, Reboot, Airplane mode, and so on);

- To save your battery, prevent accidental touches or when you want to wipe smudges off your touch screen, put the touch screen to sleep by pressing Power/Lock key;
- To wake up the touch screen, just press Power/Lock key again, and then drag the lock icon to the right on the screen to unlock according to the indication on the screen.

#### Recently used key

 Press recently used key to view the applications you have used recently.

#### Home key

 Press Home key to close any menu or app and return to the Home screen. If you are viewing the left or right Extended Home screen, open the central Home screen.

#### Back key

 Press Back key to return to the previous screen you were working on.

#### Volume keys

 Press Volume keys to change the volume. When playing music or video files, press Volume keys to adjust media volume.

### Home screen

Quick start: Home screen

The Home screen gives you all your latest information in one place. It's what you see when you turn on the phone. It is the equivalent of the desktop on a computer. It's your gateway to the main features in your phone. You can customize your Home screen with shortcuts, widgets, folders, and wallpapers.

You need slide the Home screen left or right to view more content in other panels on the Home screen. You can add shortcuts, widgets, folders, etc. to Home screen.

**Note:** Your Home screen might look a little different.

## Application menu

### Application menu

The Application menu, which you open from your Home screen, contains the applications that come installed with your phone.

The Application menu extends beyond the screen width, so you need to slide left and right to view all content.

#### To open the Application menu

1. On Home screen, touch Launcher icon. To browse the Application menu

Open the Application menu, then slide the screen right or left.

### Phone status bar and notifications

The status bar at the top of the screen contains icons that tell you about messages and phone status and shows what's going on in your phone. At the top you get notifications when there is something new or ongoing. For example, new message, missed call, signal strength, battery status and other information appear here.

Checking notifications and ongoing activates

You can drag down the status bar to open the Notification panel and get more information. For example, view missed calls from Notification panel. You can also open running applications, such as the music player.

#### To open the Notification panel

Drag the status bar downwards.

#### To close the Notification panel

Drag the tab at the bottom of the Notification panel upwards.

## To open a running application from the Notification panel

From the Notification panel, touch the icon for the running application to open it.

## Dial pad

Make a call

Touch **Phone** icon on the Home screen.

In dialing screen, input number and touch **Phone** icon to dial the inputted number.

### Options available during a call

During a call, there are some call options available to you. These call options can be seen only during a call. When a call is in progress, you can put it on hold, initiate a phone conference, mute your microphone etc.

Press Volume keys to adjust the call volume.

## Text entry

On-screen keyboard

Touch the keys of the on-screen QWERTY keyboard to enter text conveniently. You can open this keyboard by touching a text field.

## Communication

### Messaging

#### Find it: Application menu > Messaging

You can compose, send and receive text messages from your phone, and also can compose, send and receive multimedia messages, which contain media files such as pictures, videos and audios.

When you view your messages, they appear as

conversations, which means that all messages to and from a particular person are grouped together.

#### • Compose new message

1. From your Home screen, touch Messaging icon or find it: Application menu > Messaging.

2. Touch 🗐.

3. To add recipient(s), touch , then find and mark the contact name. To add more than one contact, mark the contact name for the desired recipients. You can also enter the recipient's phone number manually.

4. After you finish marking contact(s), touch **OK**.

5.Touch **Type text message** to enter your message text.

If you want to insert a media file, touch 

, and select an attachment.

7. Select the card, then send the message.

When editing message, press **More**, some additional options will be available to you. For example, add subject. You can touch the options to do actions.

#### • Delete message threads

1. From your Home screen, touch **Messaging** icon or find it: **Application menu > Messaging**.

2. Touch and hold the message thread.

3. Select the conversations you want to delete.

4. Touch 🗒, then touch **Delete** in the menu that pops up.

You can also press **More** and touch **Delete all threads** to delete all message threads from the window.

#### • Forward a message

1. From your Home screen, touch **Messaging** icon or find it: **Application menu > Messaging**.

2. Touch the conversation containing the message you want to forward.

3. Touch and hold the message you want to forward.

4. Touch Forward in the menu that opens.

5. Add recipient(s), touch , then find and mark the contact name. To add more than one contact, mark the contact name for the desired recipients. You can also enter the recipient's phone number manually.
6. Select the card, then send the message.

#### Lock a message

You can lock a message.

1. From your Home screen, touch **Messaging** icon or find it: **Application menu > Messaging**.

2. Touch the conversation containing the message you want to lock.

3. Touch and hold the message you want to lock.

 Touch Lock in the menu that opens. A lock icon appears. Unlock a message by touching and holding the message and then touch Unlock.

#### • Messaging settings

1. From your Home screen, touch **Messaging** icon or find it: **Application menu > Messaging**.

2. Press **More**, select **Settings** in the menu that opens.

 You can change messages settings, such as delete old messages as limits are reached, request a delivery report for each message you send.

#### Contacts Find it: Application menu > Contacts

The Contacts application offers you to store and manage all your contacts.

#### Add a contact

1. From your Home screen, touch **Contacts** icon or find it: **Application menu > Contacts**.

2. Touch add contact icon.

3. Select storage path to which you want to add this new contact, or add new account.

4. Enter the information for the contacts.

5. After you finish, touch **DONE**.

#### Search a contact

1. From your Home screen, touch **Contacts** icon or find it: **Application menu > Contacts**.

2. Touch 🔍.

 Input the first character of the name you are searching for in the cursor, and then all records meeting the conditions will be displayed.
 Search results will be different due to different input content.

#### Additional options

From contacts list screen, press More, some

additional options will be available to you. For example, import/export, and share visible contact.

#### Contact groups

You can assign contacts to groups to get quicker access to them from the Contacts application. It allows you to create a new group such as friends, family or co-worker.

#### To create a new group

1. From your Home screen, touch **Contacts** icon or find it: **Application menu > Contacts**.

2. Touch Groups tab.

3. Touch 🔄, to select account .

4. Input the name of group, then touch **DONE**. **To assign a contact to a group** 

1. From your Home screen, touch **Contacts** icon or find it: **Application menu > Contacts**.

2. Touch Groups tab.

3. Touch a group to which you want to assign contact.

4. Touch **Add members**, select the contact which you want to assign.

6. After you finish, touch ok.

#### Favorites

You can set contact as favorites so that you can get access to them from the Contacts application. Only the contact stored in phone memory can be set as favorites.

#### To set a contact as favorite

1. From your Home screen, touch **Contacts** icon or find it: **Application menu > Contacts**.

2. From contacts list, touch a contact which you want to set as favorite.

3. Touch  $\overline{}$ . If you want to cancel the favorite, touch  $\mathbf{x}$ .

#### Phone

#### Find it: Application menu > Phone • Call log

#### Find it: Application menu > Phone > Call log tab

Touch different tabs such as All, Received, Dialed, and Missed calls on upside screen of Call log interface, and then you can view different call logs.

#### Email

#### Find it: Application menu > Email

The Email application in your phone offers you to compose, send and receive emails through your regular email account.

You need create account first, and then create email to send. You can configure Email for most accounts in just a few steps.

• Set up an email account in your phone 1. From your Home screen, touch Launcher icon, then find it: Application menu > Email.

2. Enter your email address and password, then touch **Next**.

3. If the settings for the email account cannot be downloaded automatically, complete the setup manually. If necessary, contact your email service provider for detailed settings.

4. When you are prompted, enter a name for your email account, so that it is easily identifiable. The same name shows in the emails you send from this account.

5. After you finish, touch Next.

#### • Create and send an email

1. From your Home screen, touch Launcher icon, then find it: Application menu > Email.

2. Touch 🖳

3. Enter recipients' addresses, and subject.

4. Compose email. Press **More** you can attach a file, select the type of attachment, and select the file which you want to attach from the list that appears.

5. If you want to add Cc/Bcc, press **More**, then touch **Add Cc/Bcc**.

6. When you finish, touch ≥ to send the email.

#### Receive emails

1. From your Home screen, touch Launcher icon, then find it: Application menu > Email.

2. Touch more to refresh, you can download new emails.

#### • Read your emails

 From your Home screen, touch Launcher icon, then find it: Application menu > Email.

2. In the email inbox, scroll up or down, and touch the email you want to read.

#### Reply to an email

1. From your Home screen, touch Launcher icon, then find it: Application menu > Email.

2. In the email inbox, scroll up or down, and

touch the email to which you want to reply.

3. Touch storeply or press More, to select Reply all.

4. Enter your reply, touch ▶ to send the email.

#### • Forward an email

 From your Home screen, touch Launcher icon, then find it: Application menu > Email.

2. In the email inbox, scroll up or down, and touch the email you want to forward.

3. Press More, to select Forward.

4. Enter recipients' addresses.

5. Touch **>** to send the email.

#### View all folders

 From your Home screen, touch Launcher icon, then find it: Application menu > Email.

2. Touch inbox.

## Multimedia

#### Camera

#### Find it: Application menu > Camera

Take a photo or record a video with the camera

in your phone. You can hold the camera horizontally or vertically. Share a photo or a video with your friends, or upload your photos and videos to a web service.

#### • Take a photo

- Adjust your picture size, color effect, and other settings if you wish.
- Frame your subject on screen. You
  can zoom in or out by placing two
  fingers on the touch screen and
  pinching them together to zoom
  out or spreading them apart to
  zoom in.
- Touch the shutter icon on the screen.

The picture you just took is displayed for a moment, and then is displayed as a thumbnail.

#### Shoot a video

- Adjust the video quality, and other settings if you wish.
- Point the lens to the scene you want to shoot
- Touch the camcorder icon to start.

 Touch the camcorder icon again to stop shooting.

### FM radio

#### Find it: Application menu > FM radio

The phone comes with an in-built FM radio. You can listen to FM radio stations, and add them to channel list. You have to plug in an earphone, as the antenna of the FM radio. You can listen to the radio either through an earphone, or through the speaker in the phone.

#### Gallery

#### Find it: Application menu > Gallery

The Gallery offers you to view photos and play videos which are downloaded as well as those taken by the phone camera.

From Gallery, you can also share your photos and videos with your friends, via Messaging, Bluetooth, Email, etc.

1. Touch an album to open it and view its contents.

2. Touch a picture or a video in an album to view it.

When viewing a picture, press More, some

additional options will be available to you, such as delete, slideshow, edit, rotate left, rotate right, crop, set picture as, details and Print.

## Chrome

Use your web browser to view and navigate web pages, add pages as bookmarks. You can open several windows at the same time and switch among them easily. You can also request the desktop version of a web page if you don't want to view the mobile version.

#### Open the web browser

From your Home screen, touch **Chrome** icon or find it: **Application menu > Chrome**.

#### Manage bookmarks

Bookmarks let you access your favorite and frequently visited web pages quickly. You can add bookmarks directly from your phone browser.

## Connect to Networks and Devices

Your phone can connect to a variety of networks and devices, such as Wi-Fi, Bluetooth. You can also transfer files to/from your PC through the data cable.

Determine the Network You Are Using 1. Touch Launcher icon, and from Application menu, touch Settings.

 Touch Mobile data > Access point names. The name of the wireless service provider you are currently registered with is selected in the list.

Edit or Create New Access Points If you and your wireless service provider determine that you need to change the settings of your current access point name (APN) or to create a new one, you must obtain the APN and detailed settings from your provider.

1. Touch **Launcher** icon, and from Application menu, touch **Settings**.

2. Touch Mobile data > Access point names.

 Touch an existing APN to edit it, or touch New APN icon. Enter the APN settings that you obtained from your wireless service provider.
 When you finished, press More and then Save.

5. If you created a new APN, touch it in the APNs screen to start using it.

#### Wi-Fi Networks

Wi-Fi is a wireless networking technology that can provide internet access at distance of up to 20 meters. To use Wi-Fi on your phone, you access a wireless access point, or "hotspot". Some hotspots are open and you can simply connect to them. Others are hidden or implement other security features, so you must configure your phone so it can connect to them.

**TIP:** Turn off Wi-Fi when you are not using it, to extend the life of your battery.

#### Connect to Wi-Fi Network

1. Touch **Launcher** icon, and from Application menu, touch **Settings**.

2. Touch Wi-Fi.

 Check Wi-Fi to turn it on. The phone scans for available Wi-Fi networks and displays the names of those it finds. Secured networks are indicated with a Lock icon.

 Touch a network to connect to it If the network is secured, you are prompted to enter a password or other credentials (Ask your network administrator for details)

#### Receive Notifications

By default, when Wi-Fi is on, you receive notifications in the status bar when your phone detects an open Wi-Fi network.

1. Turn on Wi-Fi, if it's not already on.

 In the Wi-Fi list screen, press More to open Advanced options, check Network notification.
 You can uncheck this option to stop receiving notifications.

#### Bluetooth

Bluetooth is a short-range wireless communications technology that devices can use to exchange information over a distance of about 10 meters.

#### Turn Bluetooth On/Off

1. Touch **Launcher** icon, and from Application menu, touch **Settings**.

#### 2. Touch Bluetooth.

Check or uncheck Bluetooth to turn it on or off.

#### • Pair with Bluetooth Devices

You must pair your phone with a device before you can connect to it. Once you pair your phone with a device, they stay paired unless you unpair them.

1. Touch **Launcher** icon, and from Application menu, touch **Settings**.

2. Touch Bluetooth.

3. If Bluetooth is not turned on, check Bluetooth to turn it on. Your phone scans for and displays the IDs of all available Bluetooth devices in range.

4. If the device you want to pair with is not in the list, touch **SEARCH FOR DEVICES**.

5. Touch the ID of the desired device in the list to pair it.

Connect to a computer via USB

You can connect your phone to a computer with a USB cable to transfer music, pictures, and other files between your phone's SD card and the computer.

You cannot share your phone's data connection and SD card via USB cable at the same time. If you are using USB tethering, you must turn that off first.

The connection to USB interfaces has to be limited to USB 2.0 version or higher. The

connection to so called power USB is prohibited.

#### Working with Secure Certificates

If your organization's VPN or Wi-Fi Network relies on secure certificates, you must obtain the certificates and store them in your phone's secure credential storage, before you can configure access to those VPN or Wi-Fi networks on your phone.

If your network administrate instructs you to download the certificates from a website, you are prompted to set a password for the credential storage when you download the certificates.

Install Secure Certificate from SD card 1. Copy the certificate from your computer to the root of the SD card.

2. Touch **Launcher** icon, and from Application menu, touch **Settings**.

- 3. Touch WI-FI.
- 4. Touch more select Advanced.
- 5. Touch Install WAPI Certificate.

6. Create a directory, than input the AS Certificate name and User Certificate name.

7. From Wi-Fi list, search and select the

directory.

## Settings

Get to know the settings in your phone so that you can personalize them to your own requirements. Go to Settings to configure how your phone looks, sounds, communication, privacy, and operations in a variety of ways:

| SIM<br>management | Set preferences on how<br>you use SIMs inserted in<br>your phone.                                                                                     |
|-------------------|----------------------------------------------------------------------------------------------------|
| Wi-Fi             | Turn Wi-Fi on or off, scan<br>available Wi-Fi networks,<br>or add the Wi-Fi network.                                                                  |
| Mobile data       | Turn mobile data on or off.                                                                                                    |
| Bluetooth         | Turn Bluetooth on or off,<br>search for available<br>Bluetooth devices, and<br>make your phone visible or<br>invisible to other Bluetooth<br>devices. |
| Data usage        | Keep track of your data<br>usage details over a                                                                                                    |

|               | specified period of time.                                                                                                    |
|---------------|----------------------------------------------------------------------------------------------------|
| More          | Turn Airplane mode on or<br>off, and configure settings<br>for VPN, and enable your<br>phone to share its mobile<br>data connection as a<br>portable Wi-Fi hotspot, or<br>through USB tethering. |
| Sound         | Configure how your phone<br>rings, vibrates, or Silent<br>you in other ways when<br>you receive<br>communications, etc.                                                                          |
| Display       | Let you set the screen<br>brightness, select to switch<br>orientation when you<br>rotate your phone, and<br>configure other screen<br>settings.                                                  |
| Notifications | You can setting notification light and vibration pattern.                                                                                                    |
| Storage       | Let you check out available<br>space on your phone's<br>internal storage, and on                                                                                                    |

|                     | your SD card.                                                                                                    |
|---------------------|----------------------------------------------------------------------------------------------------|
| Battery             | Check battery status and battery level.                                                                                                    |
| Apps                | Manage applications.                                                                                                    |
| Location            | Enable or disenable Access to my location and Location sources.                                                                               |
| Security            | Protect your phone by setting up different locks and passwords.                                                                               |
| Language &<br>input | Let you select the language<br>for the text on your phone<br>and for configuring the<br>onscreen keyboard.                                    |
| Backup &<br>Reset   | Manage your personal data.                                                                                                    |
| Accounts            | Let you add, and manage<br>supported accounts.<br>Enable your phone<br>synchronize data with the<br>synchronization accounts<br>that you add. |

| Data & time                    | Let you choose preferences<br>such as format and time<br>zone.                     |
|--------------------------------|------------------------------------------------------------------------------------|
| Scheduled<br>power on &<br>off | Schedule automatic<br>powering on/off of the<br>phone.                             |
| Accessibility                  | Enable your installed<br>accessibility services and<br>adjust related settings.    |
| Printing                       | Turn on/off Cloud Print,<br>than add a cloud server.                               |
| About phone                    | View information about<br>your phone, such as<br>status, and legal<br>information. |

## Notices

#### Location:

Adapter shall be installed near the equipment and shall be easily accessible.

#### Warnings on Battery:

- (a) Please use appointed battery in case of explosion risk.
- (b) Please dispose of lifeless battery under

guidance.

#### **Requirements for the Battery**

When not in use, store the battery in a cool, well-ventilated place with sunshine.

If you will not be using the mobile phone for an extended period of time, charge the battery on a regular basis to avoid battery breakdown.

The phone battery wears out fast. If charging the battery does not improve its performance, it is time to replace the battery. Properly dispose of the battery according to local regulations. Do not throw it into a fire.

**Caution:** Risk of explosion if battery is replaced by an incorrect type. Dispose of used batteries according to the instructions.

## Requirements for the Charger and AC Adapter

Please confirm if the environment temperature is within the range of 0°C ~40°C while charging.

Please make sure the temperature for device

will not be higher than 40°C

The device could be used with a separation distance of 1.5cm to the human body.

Complies with the essential requirements of Article 3 of the R&TTE 1999/5/EC Directive, if used for its intended use and that the following standards have been applied:

1.Health (Article 3.1(a) of the R&TTE Directive) EN 62311:2008/EN62209-2 :2010 EN 50360:2001 + A1: 2012/EN 62209-1:2006 EN 62479:2010/EN 50566:2013/AC:2014 2.Safety (Article 3.1(a) of the R&TTE Directive) Applied Standard(s): EN60950-1:2006+A11:2009+A1:2010+A12:2011+ A2:2013 EN 50332-1:2013 EN 50332-2:2013 3.Electromagnetic compatibility (Article 3.1 (b) of the R&TTE Directive) Applied Standard(s): EN 301 489-1 V1.9.2/-3 V1.6.1/-7 V1.3.1/-17 V2.2.1/-24 V1.5.1 4.Radio frequency spectrum usage (Article 3.2 of the R&TTE Directive)

Applied Standard(s):

EN 300 328 V1.9.1

EN 301 893 V1.8.1

EN 301 511 V9.0.2

EN 301 908-1V7.1.1/EN 301 908-2V6.2.1/EN 301

908-13V6.2.1

EN 300440-1 V1.6.1/EN 300440-2 V1.4.1

All the reports of the applied standards have the Positive Opinion of Notified Body:

#### Telefication BV,

Edisonstraat 12A, 6902 PK Zevenaar, The Netherlands

Identification mark: 0560 (Notified Body) CE

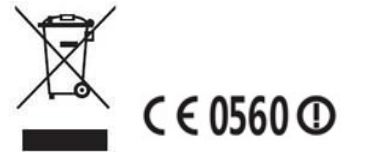

The device is going on be operated in 5150~5350 frequency range. It is restricted indoor environment only.(For Europe) The device could be used with a separation distance of 1.5 cm to the human body.

## FCC Regulations:

This mobile phone complies with part 15 of the FCC Rules. Operation is subject to the following two conditions: (1) This device may not cause harmful interference, and (2) this device must accept any interference received, including interference that may cause undesired operation.

This mobile phone has been tested and found to comply with the limits for a Class B digital device, pursuant to Part 15 of the FCC Rules. These limits are designed to provide reasonable protection against harmful interference in a residential installation. This equipment generates, uses and can radiated radio frequency energy and, if not installed and used in accordance with the instructions, may cause harmful interference to radio communications. However, there is no guarantee that interference will not occur in a particular installation If this equipment does cause harmful interference to radio or television reception, which can be determined by turning the equipment off and on, the user is encouraged to try to correct the interference by one or more of the following measures:

-Reorient or relocate the receiving antenna. -Increase the separation between the equipment and receiver. -Connect the equipment into an outlet on a circuit different from that to which the receiver is connected.

-Consult the dealer or an experienced radio/TV technician for help.

FCC Note:

Caution: Changes or modifications not expressly approved by the party responsible for compliance could void the user's authority to operate the equipment.

# RF Exposure Information (SAR)

This phone is designed and manufactured not to exceed the emission limits for exposure to radio frequency (RF) energy set by the Federal Communications Commission of the United States.

During SAR testing, this device was set to transmit at its highest certified power level in all tested frequency bands, and placed in positions that simulate RF exposure in usage against the head with no separation, and near the body with the separation of 10 mm. Although the SAR is determined at the highest certified power level, the actual SAR level of the device while operating can be well below the maximum value. This is because the phone is designed to operate at multiple power levels so as to use only the power required to reach the network. In general, the closer you are to a wireless base station antenna, the lower the power output.

The exposure standard for wireless devices employing a unit of measurement is known as the Specific Absorption Rate, or SAR. The SAR limit set by the FCC is 1.6W/kg.

This device is complied with SAR for general population /uncontrolled exposure limits in ANSI/IEEE C95.1-1992 and had been tested in accordance with the measurement methods and procedures specified in IEEE1528.

The FCC has granted an Equipment Authorization for this model phone with all reported SAR levels evaluated as in compliance with the FCC RF exposure guidelines. SAR information on this model phone is on file with the FCC and can be found under the Display Grant section of www.fcc.gov/oet/ea/fccid after searching on FCC ID: 2ACDKBP2B001AM1.

For this device, the highest reported SAR value for usage against the head is 0.84 W/kg, for

usage near the body is 1.42 W/kg.

While there may be differences between the SAR levels of various phones and at various positions, they all meet the government requirements.

SAR compliance for body-worn operation is based on a separation distance of 10 mm between the unit and the human body. Carry this device at least 10 mm away from your body to ensure RF exposure level compliant or lower to the reported level. To support body-worn operation, choose the belt clips or holsters, which do not contain metallic components, to maintain a separation of 10 mm between this device and your body. RF exposure compliance with any body-worn accessory, which contains metal, was not

tested and certified, and use such body-worn accessory should be avoided.

### IC Notice

This device complies with Industry Canada license-exempt RSS standard(s). Operation is subject to the following two conditions:

(1) this device may not cause interference, and

(2) this device must accept any interference,

including interference that may cause undesired operation of the device.

Le présent appareil est conforme aux CNR d'Industrie Canada applicables aux appareils radio exempts de licence. L'exploitation est autorisée aux deux conditions suivantes:

(1) l'appareil ne doit pas produire de brouillage, et

(2) l'utilisateur de l'appareil doit accepter tout brouillage radioélectrique subi, même si le brouillage est susceptible d'en

This Class B digital apparatus complies with Canadian ICES-003.

Cet appareil numérique de la classe B est conforme à la norme NMB-003 du Canada.

IC: 20146-BP2B001AM1

## IC Radiation Exposure Statement

This EUT is compliance with SAR for general population/uncontrolled exposure limits in IC RSS-102 and had been tested in accordance with the measurement methods and procedures specified in IEEE 1528 and IEC 62209. This equipment should be installed and operated with minimum distance 1.0 cm

between the radiator and your body. This device and its antenna(s) must not be co-located or operating in conjunction with any other antenna or transmitter.

Cet appareil est conforme aux limites d'exposition DAS incontrôlée pour la population générale de la norme CNR-102 d'Industrie Canada et a été testé en conformité avec les méthodes de mesure et procédures spécifiées dans IEEE 1528 et IEC 62209. Cet appareil doit être installé et utilisé avec une distance minimale de 1.0 cm entre l'émetteur et votre corps. Cet appareil et sa ou ses antennes ne doivent pas être co-localisés ou fonctionner en conjonction avec tout autre antenne ou transmetteur.

Operations in the band 5.15-5.25GHz are restricted to indoor use only. (For Canada)